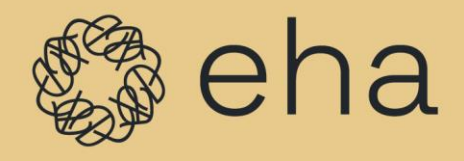

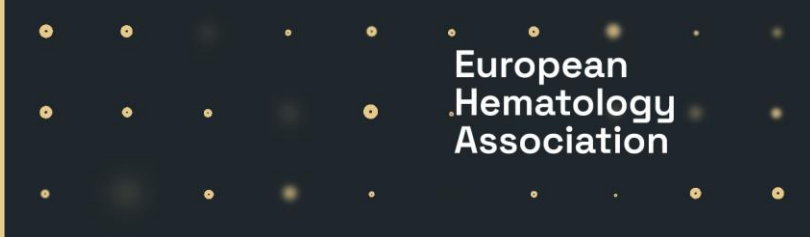

### The application process for EHA Specialized Working Groups (SWGs)

## 1) Create the account.

You need to go to the specific SWG webpage you are interested in to apply for the membership. The general SWG webpage is here <u>https://ehaweb.org/research/swg/</u>

Please choose the one you would like to join and in the middle of the page you will see the button **"Apply here".** Please click on it.

Become a registered member of this Specialized Working Group: Apply

Apply here

# 2) Create the FLUXX account

FLUXX is a system for the management of applications in EHA. Once you perform the previous step, you will be redirected to this field. If this is your first experience with the application, you need to create an account. Please click on the button **"Create an account now"** and fill in the information required by the system.

Once the account is created, you need to submit it for the administrator check. The administrator check is the process of verifying an account. Our administrators will review the information and allow/send back the request. Within two business days, you will receive an email notification from the EHA Portal with a prompt to create a password, which will give you access to the portal and our application forms.

If you already have the FLUXX account, please enter your credentials in the left part of the screen.

If you have the FLUXX account and forgot your password, you can easily retrieve it. Click on the "Forgot Password?" and you will be asked to type your email. You will receive an email (please check the spam folder carefully as well) with the link to change the password. Please be aware that the link will expire in 30 minutes and if you missed this time, you need to do the process again.

### N.B!

There is a situation in which you may have 2 accounts in the FLUXX system – Grantee and Reviewer. To apply for SWG, you need to select **Grantee account only**.

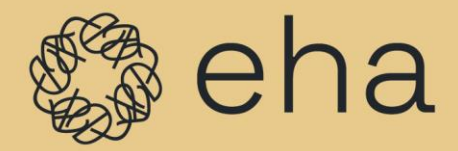

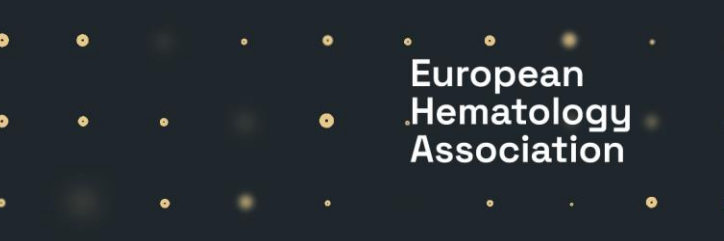

۲

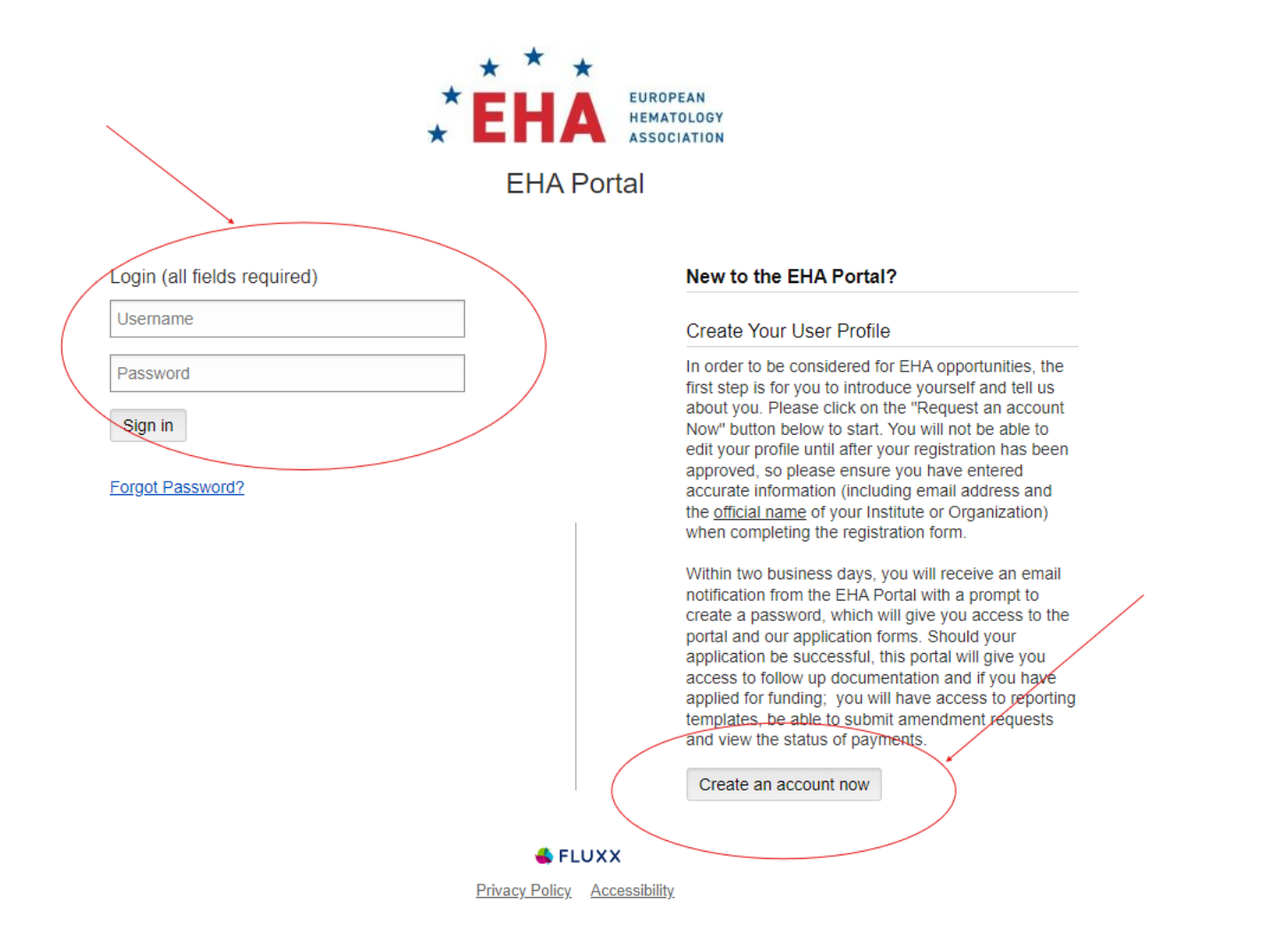

### 3) Application for the SWG

Once you log in to the FLUXX system, you will see "**Apply for SWG**" on the left part of your screen.

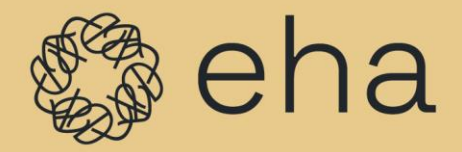

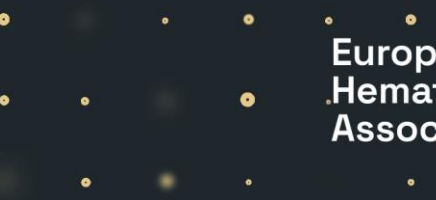

European Hematology Association

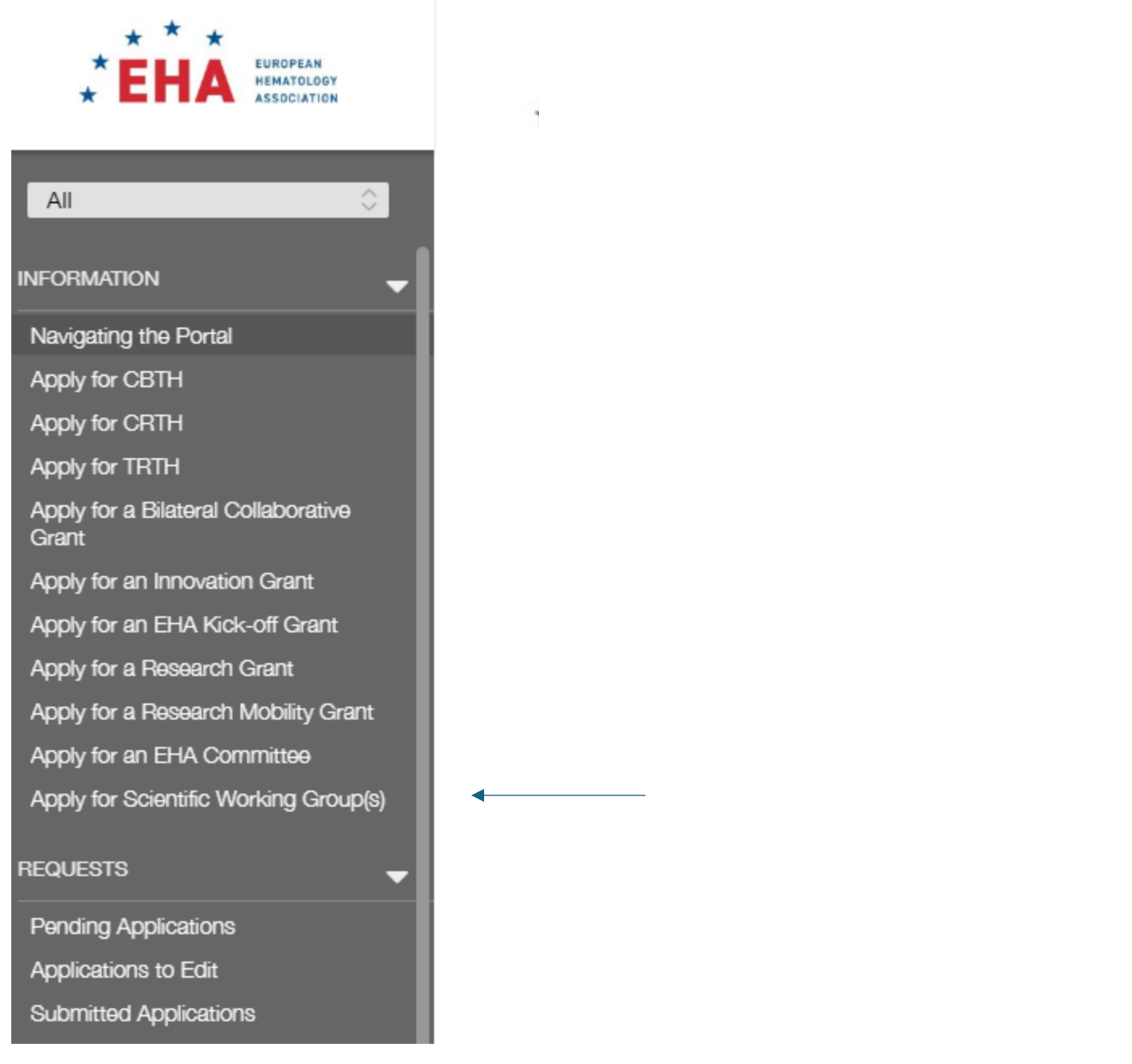

Click on it and you will be redirected to the application webpage. On this web page, you will see an overview of EHA SWGs and a button **"Apply here for SWG"**, please click on it.

| ģ | s eha                                                                                                    | •                                                                        | •                                                            | •                                                 |                                                 | •                                              | Eur<br>.Hei<br>Ass                         | rope<br>mate<br>socia | an<br>olog <u>u</u><br>ation | • | • |
|---|----------------------------------------------------------------------------------------------------|--------------------------------------------------------------------------|--------------------------------------------------------------|---------------------------------------------------|-------------------------------------------------|------------------------------------------------|--------------------------------------------|-----------------------|------------------------------|---|---|
|   | Apply to become an EHA SWG member<br>From this webpage, you can<br>• Apply for SWG(s)<br>• Track the status of your application                                                                                                    |                                                                          |                                                              |                                                   |                                                 |                                                |                                            |                       |                              |   |   |
|   | Please click here to apply for SWG(s)<br>EHA partners with Specialized Working Groups (SWGs) to foster science and to spread know<br>SWGs are a key tool that enables EHA to connect and collaborate with experts across the will<br>If you are currently working in hematology - from the bench to the bedside, you are encourag<br>own research, clinical expertise and interests. SWG membership is open to any physician and | rledge in basic,<br>hole range of h<br>red to become<br>d researcher wit | translationa<br>ematology.<br>an active pa<br>th a professio | al and clinica<br>rticipant in e<br>onal interest | I research in<br>existing SWG<br>t that mirrors | hematology i<br>networks tha<br>that of the gr | n Europe.<br>at reflect you<br>oup itself. | r                     |                              |   |   |

You will be asked to select the SWG you would like to apply for, fill in the necessary information about you, and attach your CV. Once you have completed this step, you need to **save your application and close it**.

Your application will to go the tab **"Pending applications"** on the left part of your screen. Please go there, open the application, and click "Submit" at the bottom of your screen.

| Status                                                                                   | Draft |        |
|------------------------------------------------------------------------------------------|-------|--------|
| ▼ Table of Contents                                                                      |       |        |
| Portal Instructions<br>Applicant<br>Your profile and interest<br>Evaluation<br>Documents |       |        |
|                                                                                          |       |        |
| Portal Instructions                                                                      |       |        |
|                                                                                          |       |        |
|                                                                                          |       | Submit |

Once done, you will see your application in the tab **"Submitted applications"** on the left part of your screen. You can track the status of the application here. Once the SWG Chair and/or Vice-Chair will evaluate it, you will receive an email. Please be aware that the process might take some time depending on ongoing initiatives organized by SWG. If you have any questions, please email <u>swgs@ehaweb.org</u>.

Once approved, please make sure that you have paid EHA membership as it is mandatory to be part of EHA SWG. If you are not sure about your EHA membership status, please email <u>membership@ehaweb.org</u>.